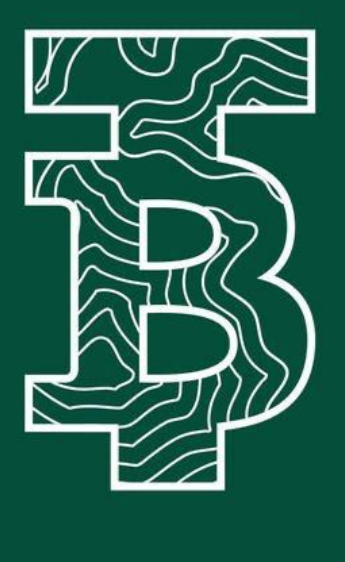

#### LE GUIDE DI TERRBITCOIN CLUB

**Guida al rinnovo** 

Caro socio/a, innanzitutto grazie per aver deciso di rimanere con noi e rinnovare la quota associativa. Per farlo bastano tre semplici passi. Vediamoli insieme.

### 1. Primo step: vai nel tuo account

Dopo aver fatto login, vai nel tuo account e selezione la voce subscription. Per comodità, puoi anche usare direttamente questo **LINK**.

Cliccare sul bottone "View" corrispondente al tuo piano TerraBitcoin.

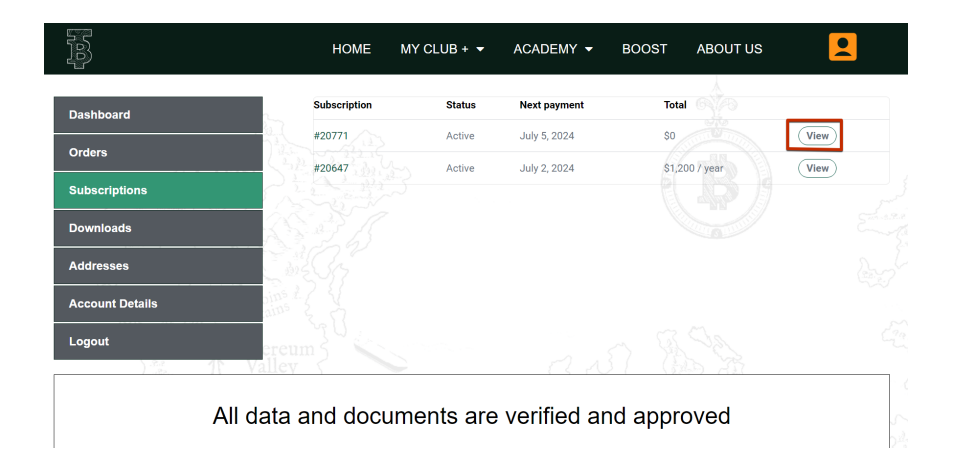

# 2. Secondo step: selezione il tuo piano

Clicca sul bottone "Renew now", cerchiato in rosso nell'immagine che segue.

|                 | HOME MY CLUB               | + ▼ ACADEMY ▼ BOOS                     | r about us 👤   |
|-----------------|----------------------------|----------------------------------------|----------------|
| Dashboard       | Status                     | Active                                 |                |
| Orders          | Start date                 | July 2, 2023                           |                |
| Pubasistiana    | Last order date            | July 2, 2023                           |                |
| Subscriptions   | Next payment date          | July 2, 2024                           |                |
| Downloads       | Payment                    | Via Manual Renewal                     | <u> </u>       |
| Addresses       | Actions                    | Cancel Renew no                        | W              |
| Account Details | Subscription               | totals                                 |                |
| Logout          | reum S                     |                                        |                |
| ).22 11 Va      | Product                    |                                        | Total          |
|                 | TerraBitcoin Plus Plan × 1 |                                        | \$1,200 / year |
|                 | Subtotal:                  |                                        | \$1,200        |
|                 | Total:                     |                                        | \$1,200 / year |
|                 | Related orde               | ers                                    |                |
|                 | Order Date                 | Status Total                           |                |
|                 | #20648 July 2, 2023        | Completed \$1,200 for 1 item           | View Invoice   |
|                 | Billing addre              | SS 2 2 2 2 2 2 2 2 2 2 2 2 2 2 2 2 2 2 |                |

## 3. Terzo step: procedi al pagamento

Controlla che i dati di fatturazione siano corretti e procedi al pagamento, cliccando sul bottone verde "Proceed to BTCPay.

| O Part (Shi h Thu                       |                                            | 17 (I.M. I.M.                                                                                                    |  |
|-----------------------------------------|--------------------------------------------|----------------------------------------------------------------------------------------------------|--|
| illing Details                          | Your Order                                 |                                                                                                    |  |
| t Number                                | Product                                    | Subtotal                                                                                                    |  |
| Valid VAT Number (Vies)                 | TerraBitcoin Plus Plan × 1                 | €920                                                                                                    |  |
| st Name * Last Name *                   | Subtotal                                   | €920                                                                                                    |  |
| test21 test21                           | Total                                      | €920                                                                                                    |  |
| mpany Name (optional)                   | -Dai X                                     |                                                                                                    |  |
| Company Name                            | Have a coupon? Click here to enter y       | Have a coupon? Click here to enter your coupon code                                                                                                    |  |
| untry / Region *                        | ,                                          |                                                                                                    |  |
| Switzerland                             | -                                          | and the search of the                                                                                                    |  |
| eet address *                           | BTCPay (Bitcoin and Altcoins on various    | blockchains) SBTCPAY                                                                                                    |  |
| gartenstrasse 6                         |                                            |                                                                                                    |  |
| Apartment, suite, unit, etc. (optional) | You will be redirected to BTCPay to co     | mpiete your purchase.                                                                                                    |  |
| stcode / ZIP *                          | Your personal data will be used to process | Your personal data will be used to process your order, support your experience throughout this which and for other numbers described in our private policy. |  |
| 6830                                    | website, and for other purposes described  | n our privacy poincy.                                                                                                    |  |

#### Se hai dubbi o domande, contatta il nostro staff nella chat supporto oppure scrivi una mail a <u>info@terrabitcoin.club</u>